## How to Register for the Google-powered K: Drive

Once you register (by following the instructions below) you will have access to your Google drive from all instructional spaces on campus, thanks to a program called Kumo.

## To register, go to https://Kumo.humboldt.edu

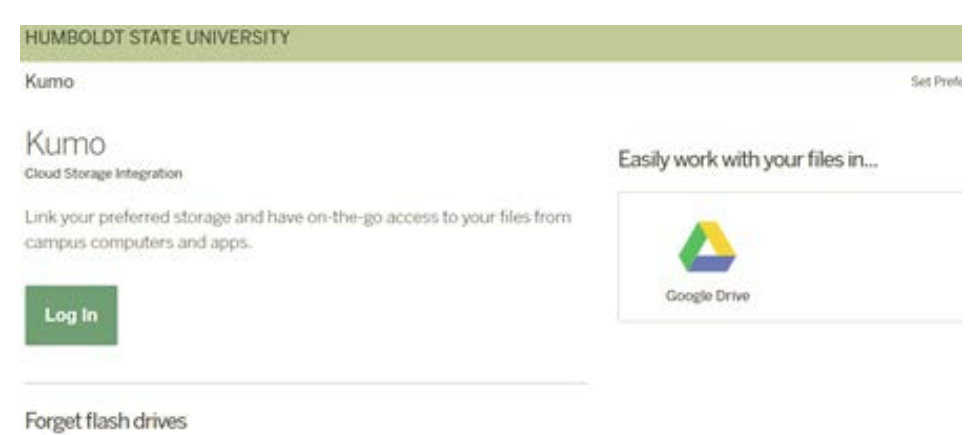

Kumo is easy to setup and simple to use. Just authorize your storage accounts, and they'll show up just like a hard drive within any virtual app or on any lab computer station.

## 1. Select Google Drive and click Authorize

| HUMBOLDT STATE UNIVERSITY                                                                       |                                                                                                    | _ |
|-------------------------------------------------------------------------------------------------|----------------------------------------------------------------------------------------------------|---|
| Kumo                                                                                            | Set Preferences Read the FAQ Log Out                                                                                                    |   |
| Choose your favorite storage options<br>for use with virtual applications and lab<br>computers. | Google Drive Source for GMail users.  This service has not been approved for storage of institutional data. Use of this service indicates your agreement to the terms of use for Google Drive.  Authorize  Sagest a Karro servee |   |
| © 2007 The Truptases of Indiana University                                                      | 006                                                                                                    | ) |

2. If asked, select your HSU email account

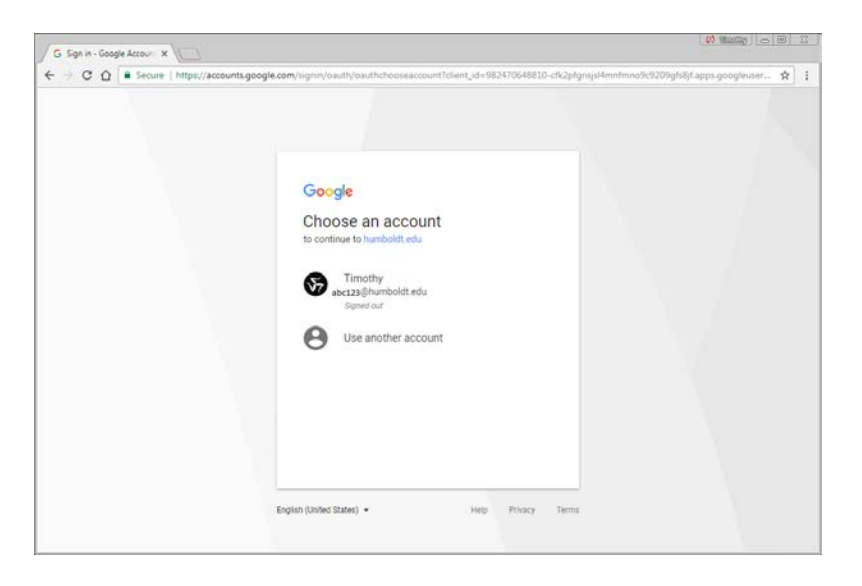

3. Click **ALLOW** to authorize Kumo to link to your Google Drive.

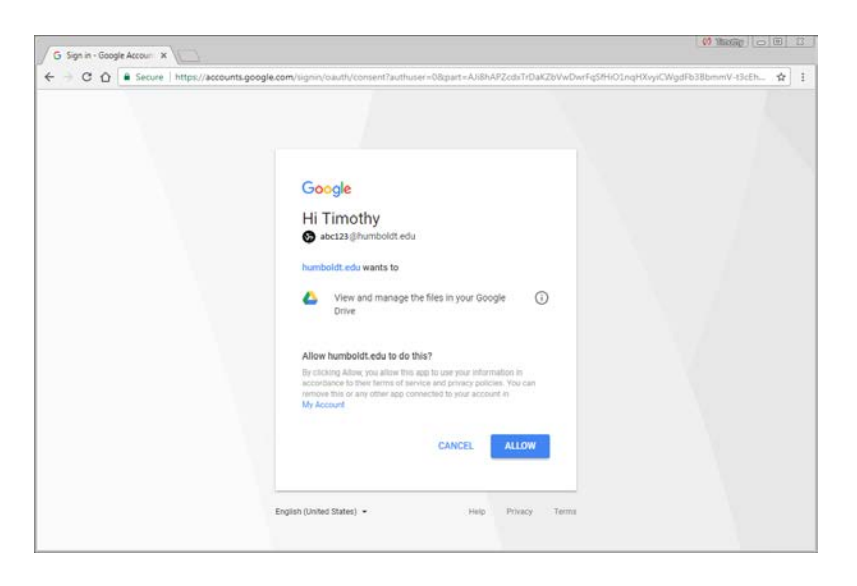

4. Congratulations! You have successfully linked Kumo to Google. You should see the K: drive.

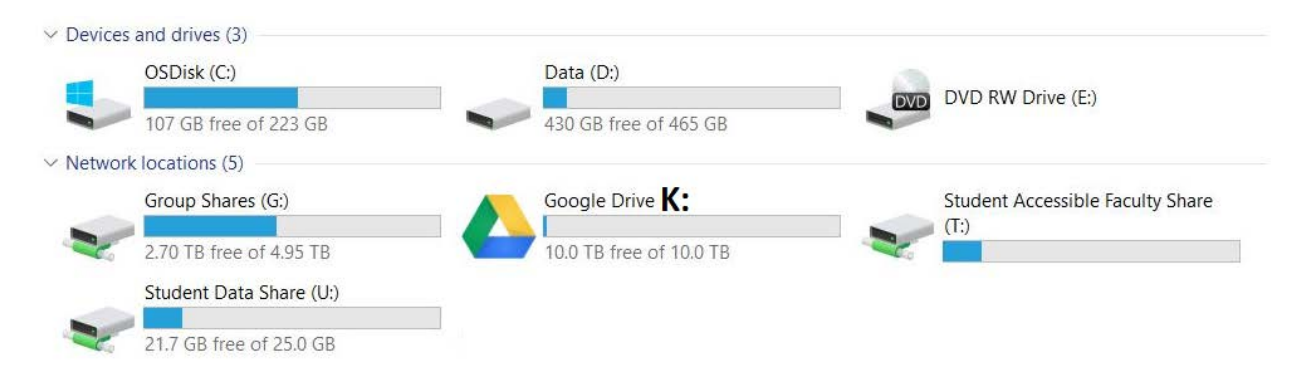